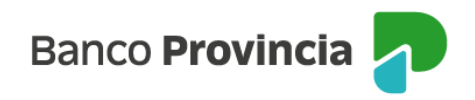

# **BIP MÓVIL**

## Desbloqueo de usuario. Olvido de usuario y/o clave

### Clientes/as que acceden a la aplicación con Usuario y Clave

Si tu usuario se encuentra bloqueado y recordás tu clave, o en caso de haberlos olvidado, ingresá en la opción "Bloqueé u Olvidé mi usuario y/o clave", en la pantalla de inicio de BIP Móvil.

|          | Banco Provincia <mark>1</mark> |          |
|----------|--------------------------------|----------|
| Iniciá   | sesión                         |          |
| Tu usuar | io *                           |          |
| Ingresá  | tu nombre de usuario           |          |
| Tu clave | *                              |          |
| Ingresa  | tu clave actual                | Ø        |
|          | Ingresá con biometría          |          |
|          | Ingresar                       |          |
|          | ¿No sos BIP? <u>Registrate</u> | 6        |
| Blog     | ueé u olvidé mi usuario y      | lo clave |
|          | 🗄 Token de seguridad           |          |
| Conoc    | é como hacerte usuario i       | u operar |
| Re       | comendaciones de segui         | ridad    |

El sistema solicitará que selecciones una de dos opciones: "Tengo Token de Seguridad" o "No Tengo Token de Seguridad". Presioná el botón "Continuar".

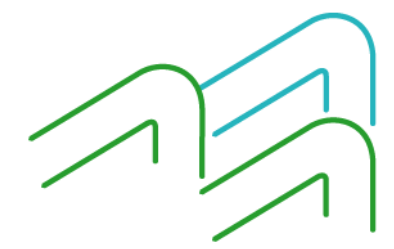

BIP Móvil – Manual de Uso. Usuario y contraseña BIP Bloqueo u olvido de usuario y/o clave

Página 1 de 13

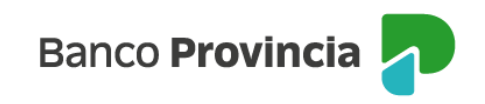

| Banco Provincia 🚽                     |  |  |  |
|---------------------------------------|--|--|--|
| Bloqueé u olvidé mi usuario y/o clave |  |  |  |
| 🔿 Tengo Token de Seguridad            |  |  |  |
| O No tengo Token de Seguridad         |  |  |  |
| Volver Continuar                      |  |  |  |

Si seleccionaste la opción "Tengo Token de Seguridad", el sistema solicitará que ingreses tu nombre de usuario y tu tipo y número de documento. Presioná el botón "Continuar".

|                 |              | B           | anco <b>Pro</b>  | vincia <mark>1</mark> |           |  |
|-----------------|--------------|-------------|------------------|-----------------------|-----------|--|
| Teng<br>Tu usua | o To<br>rio* | ken de      | Seguri           | dad                   |           |  |
| Ingres          | á tu noi     | mbre de usu | uario            |                       |           |  |
| Tipo y r        | úmero        | de tu docu  | mento *          |                       |           |  |
| DNI             | ~            |             |                  |                       |           |  |
|                 |              |             | <u>Teclado V</u> | irtual 📖              |           |  |
|                 |              | Volver      |                  |                       | Continuar |  |
|                 |              |             |                  |                       |           |  |
|                 |              |             |                  |                       |           |  |
|                 |              |             |                  |                       |           |  |
|                 |              |             |                  |                       |           |  |

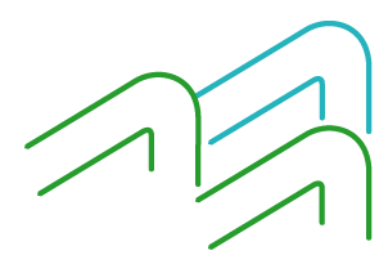

BIP Móvil – Manual de Uso. Usuario y contraseña BIP Bloqueo u olvido de usuario y/o clave

Página 2 de 13

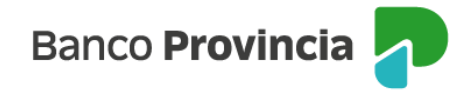

Ingresá una nueva clave y reingresala para confirmar. Presioná el botón "Continuar". La clave debe tener entre 8 y 30 caracteres y como mínimo uno de cada uno de los siguientes grupos:

- Una letra mayúscula
- Una letra minúscula
- Un número
- Un caracter especial !?+\$%\_.@#

No puede contener datos personales. Ejemplos de claves correctas: Ejemplo45# eJEMPLO4# Ej23154@ Presioná el botón "Continuar".

| campio de Clave                                                                                                    |                                              |
|----------------------------------------------------------------------------------------------------|----------------------------------------------|
| Tu nombre de usuario: pruebaalta1                                                                                                    |                                              |
| de cada uno de los siguientes grupos: un                                                                                                    | a letra mayúscula, un<br>respecial (?+\$%(2# |
| etra minuscula, un numero y un caracte<br>No puede contener datos personales. Ej<br>correctas: Ejemplo45# ejEMPLO4# Ej23                                                                 | emplo de claves<br>54                        |
| etra minuscula, un numero y un caracte<br>No puede contener datos personales. Ej<br>correctas: Ejemplo45# ejEMPLO4# Ej23<br>Aa12345678901                                                | replo de claves<br>54                        |
| etra minuscula, un numero y un caracte<br>No puede contener datos personales. Eji<br>correctas: Ejemplo45# ejEMPLO4# Ej23<br>Aa1234567890!<br>Confirmá tu nueva clave *                  | emplo de claves<br>54<br>©                   |
| etra minuscula, un numero y un caracte<br>No puede contener datos personales. Eji<br>correctas: Ejemplo45# ejEMPLO4# Ej23<br>Aa1234567890!<br>Confirmá tu nueva clave *<br>Aa1234567890! | emplo de claves<br>54<br>©                   |

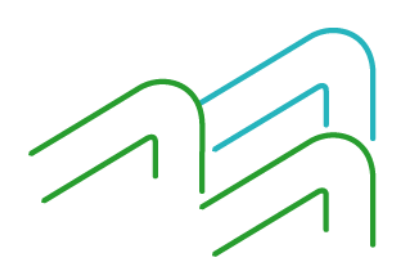

BIP Móvil – Manual de Uso. Usuario y contraseña BIP Bloqueo u olvido de usuario y/o clave

Página 3 de 13

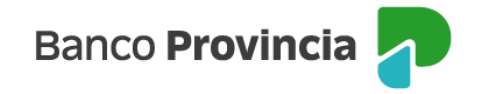

El sistema solicitará que confirmes la operación con el Token de seguridad integrado en la aplicación BIP Móvil. Para ello, presioná el botón "Confirmar". Si ambas claves coinciden y poseen el formato correcto verás un mensaje de éxito. Presionando el botón "Ingresar" podrás acceder a BIP/BIP Móvil con tu usuario y clave nueva.

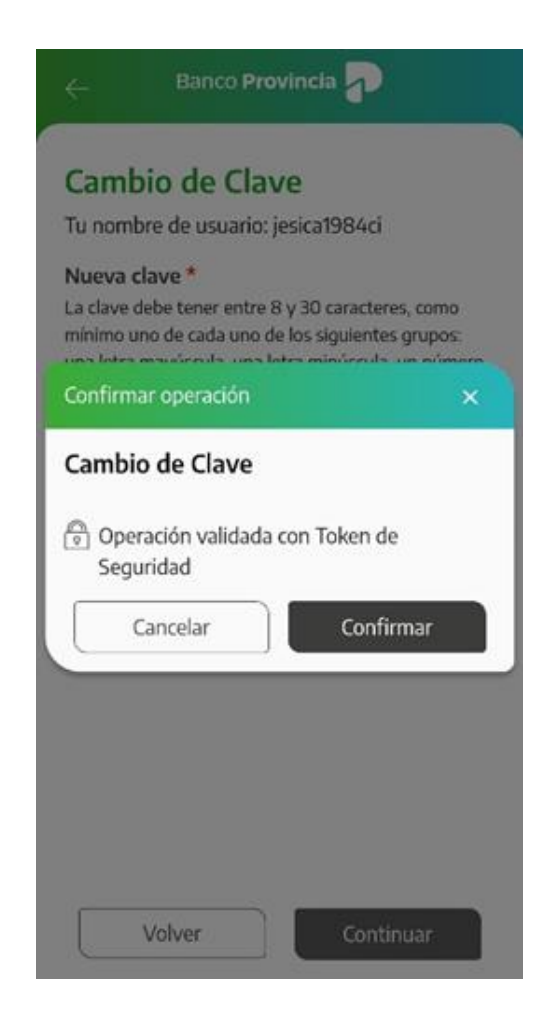

Tu clave fue cambiada, ya podés utilizar la nueva para ingresar a BIP y BIP Móvil.

BIP Móvil – Manual de Uso. Usuario y contraseña BIP Bloqueo u olvido de usuario y/o clave

Página 4 de 13

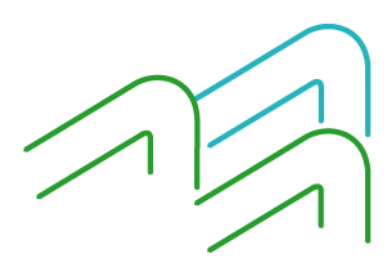

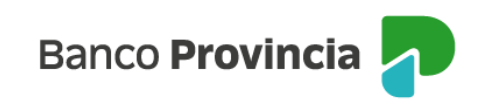

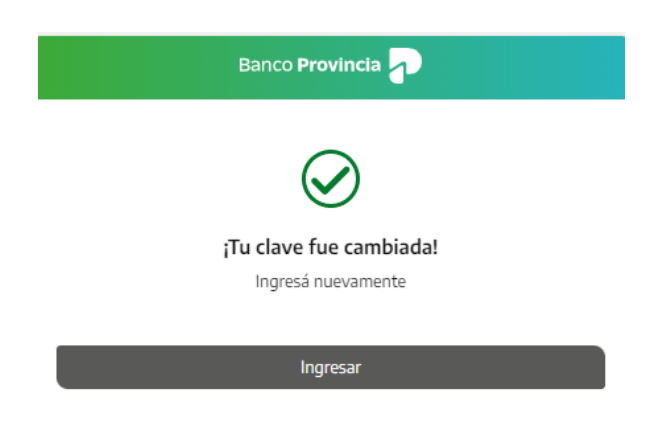

Si seleccionaste la opción "No Tengo Token de Seguridad", el sistema mostrará un mensaje indicándote que te acerques a un cajero automático Banco Provincia / Red Link para obtener tu usuario y clave provisorios. Presioná el botón "Continuar"

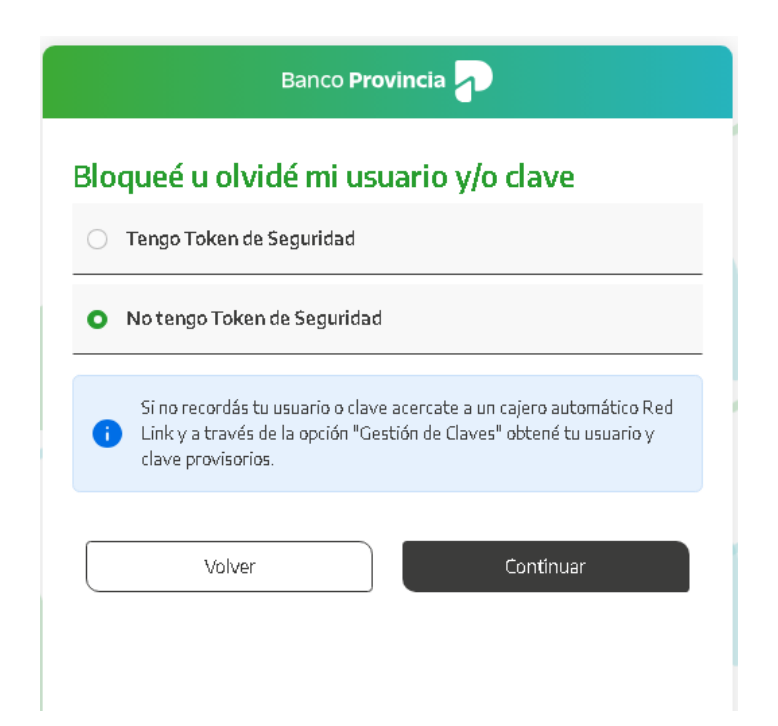

Completá la pantalla siguiente con el usuario impreso en el comprobante del cajero automático y la clave de seis (6) dígitos memorizada. Presioná el botón "Continuar"

BIP Móvil – Manual de Uso. Usuario y contraseña BIP Bloqueo u olvido de usuario y/o clave

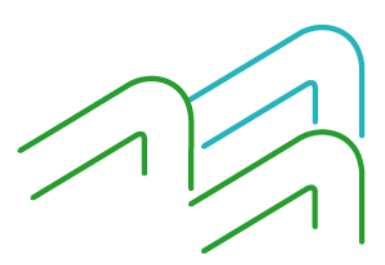

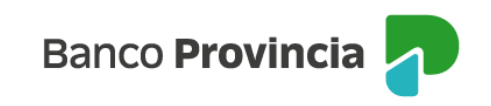

| Banco <b>Provincia</b>                                                | 2         |
|-----------------------------------------------------------------------|-----------|
| No tengo Token de Segurida                                            | d         |
| Ingresá el usuario impreso en el ticket                               |           |
| Clave generada en el cajero<br>Ingresá la clave generada en el cajero | Ø         |
| Volver                                                                | Continuar |
|                                                                       |           |
|                                                                       |           |

A continuación completá tu tipo y número de documento. Presioná el botón "Continuar"

| Banco Provincia 💦                        |  |  |  |  |
|------------------------------------------|--|--|--|--|
| Validación de Identidad                  |  |  |  |  |
| Tipo y número de tu documento *<br>DNI v |  |  |  |  |
| Volver                                   |  |  |  |  |

Elegí la nueva clave que utilizarás para ingresar a BIP/BIP Móvil completando el campo "Nueva clave". Reingresala en el campo "Confirmá tu nueva clave". La clave debe tener entre 8 y 30 caracteres y como mínimo uno de cada uno de los siguientes grupos:

- Una letra mayúscula
- Una letra minúscula
- Un número
- Un carácter especial <u>!?+\$% .@#</u>

BIP Móvil – Manual de Uso. Usuario y contraseña BIP Bloqueo u olvido de usuario y/o clave

Página 6 de 13

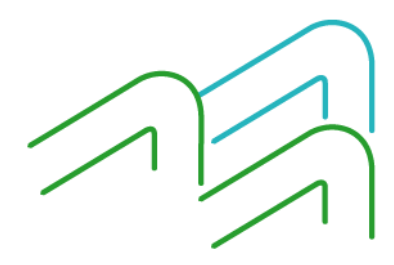

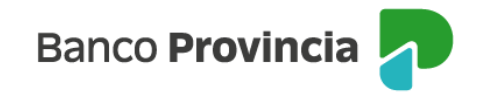

No puede contener datos personales. Ejemplos de claves correctas: Ejemplo45# eJEMPLO4# Ej23154@

Por último, presioná el botón "Continuar"

| Cambio de Clave<br>Tu nombre de usuario: pruebaalta                                                                                                    | n                                                                                                    |
|----------------------------------------------------------------------------------------------------|----------------------------------------------------------------------------------------------------|
| Nueva clave -<br>La dave debe tener entre 8 y 30 caracti<br>de cada uno de los siguientes grupos: u<br>letra minúscula, un número y un caracti<br>No puede contener datos personales. E<br>correctas: Ejemplo45# ejEMPLO4# Ej2:<br>A=022455570001 | eres, como minimo uno<br>na tetra maydiscula, una<br>or especial (?+\$%(@#.<br>jempio de claves<br>3154 |
|                                                                                                    |                                                                                                    |
| Aa12345678901                                                                                                    | ۲                                                                                                    |
|                                                                                                    |                                                                                                    |

Si ambas claves coinciden y poseen el formato correcto verás un mensaje de éxito. Presionando el botón "Ingresar" podrás acceder a BIP/BIP Móvil con tu usuario y clave nueva.

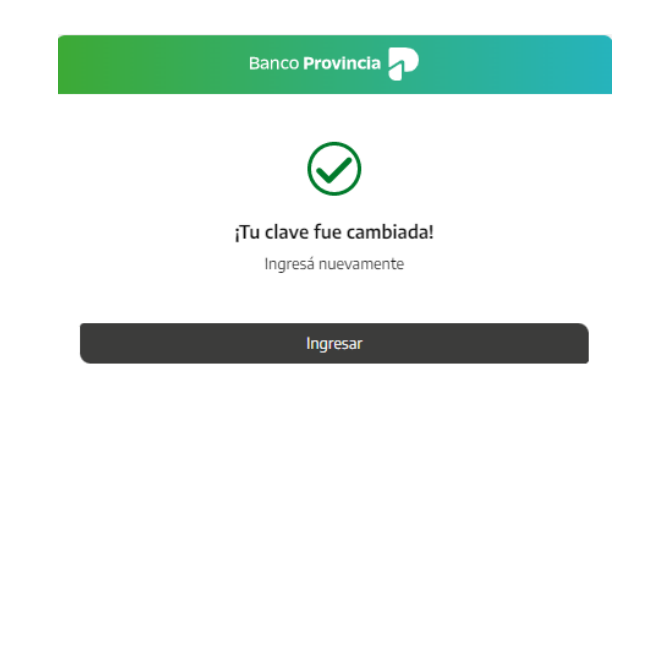

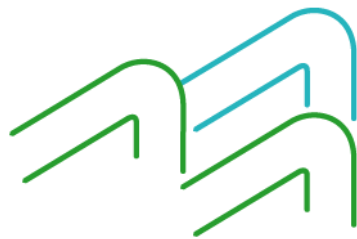

BIP Móvil – Manual de Uso. Usuario y contraseña BIP Bloqueo u olvido de usuario y/o clave

Página 7 de 13

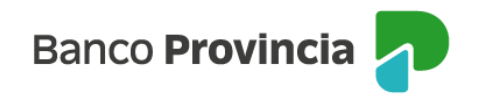

#### Desbloqueo de usuario. Olvido de usuario y/o clave

### Clientes/as que acceden a la aplicación con autenticación biométrica

Si tu usuario se encuentra bloqueado y recordás tu clave o en caso de haberlos olvidado, ingresá en <u>http://www.bancoprovincia.com.ar</u>> BIP Personas > Bloqueé u Olvidé mi usuario y/o clave.

| Iniciá sesió   | in                   |          |
|----------------|----------------------|----------|
| Tu usuario *   |                      |          |
| Ingresá tu nom | nbre de usuario      |          |
| Tu clave *     |                      |          |
| Ingresá tu dav | e                    | Æ        |
|                | Tedado Virtual 📼     | Ē.       |
|                | Ingresar             |          |
| 15             | No sos BIP? Registra | te       |
| Bloqueé        | u olvidé mi usuario  | v/o dave |

El sistema te solicitará que selecciones una de dos opciones: "Tengo Token de Seguridad" o "No Tengo Token de Seguridad". Presioná el botón "Continuar".

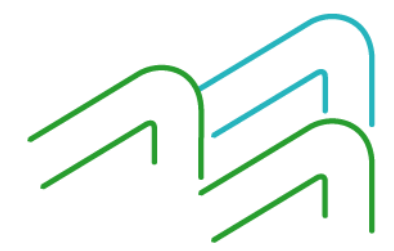

BIP Móvil – Manual de Uso. Usuario y contraseña BIP Bloqueo u olvido de usuario y/o clave

Página 8 de 13

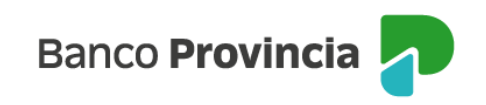

| Blo | oqueé u olvidé mi usuario y/o clave | / |
|-----|-------------------------------------|---|
| 0   | Tengo Token de Seguridad            |   |
|     | No tengo Token de Seguridad         |   |
|     | Volver Continuar                    |   |
|     |                                     | 1 |
|     |                                     | - |

Si seleccionaste la opción "Tengo Token de Seguridad", el sistema te solicitará que ingreses tu nombre de usuario y tu tipo y número de documento. Presioná el botón "Continuar".

| 1 | Banco Provincia 🚽                                                        |  |
|---|--------------------------------------------------------------------------|--|
|   | Tengo Token de Seguridad<br>Tu usuarlo *<br>Ingresă tu nombre de usuarlo |  |
|   | Tipo y número de tu documento * DN ~ Teclado Virtual co Volver Continuar |  |
| 1 |                                                                          |  |

Ingresá una nueva clave y reingresala para confirmar. La misma debe tener entre 8 y 30 caracteres y como mínimo uno de cada uno de los siguientes grupos:

- Una letra mayúscula
- Una letra minúscula
- Un número
- Un carácter especial !?+\$%\_.@#

BIP Móvil – Manual de Uso. Usuario y contraseña BIP Bloqueo u olvido de usuario y/o clave

Página 9 de 13

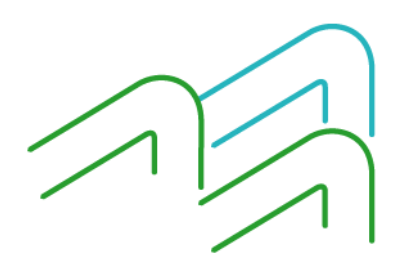

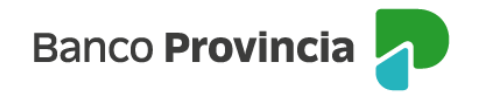

No puede contener datos personales. Ejemplos de claves correctas: Ejemplo45# eJEMPLO4# Ej23154@ Presioná el botón "Continuar".

| Cambio de C                                                                                                    | lave                                                                                              |                                                                                                    |
|----------------------------------------------------------------------------------------------------|---------------------------------------------------------------------------------------------------|----------------------------------------------------------------------------------------------------|
| Tu nombre de usua                                                                                                    | rio: pruebaalta                                                                                   | a1                                                                                                    |
| Nueva clave *<br>La clave debe tener en<br>de cada uno de los sigu<br>letra minúscula, un núr<br>No puede contener da<br>correctas: Ejemplo45# | tre 8 y 30 caract<br>iíentes grupos: u<br>nero y un caract<br>tos personales. E<br>eJEMPLO4# EJ2. | eres, como mínimo uno<br>ina letra mayúscula, una<br>er especial !?+\$%@#.<br>Ejemplo de claves<br>3154 |
| Aa1234567890!                                                                                                    |                                                                                                   | ۲                                                                                                    |
| Confirmá tu nueva<br>Aa1234567890!                                                                                                    | clave *                                                                                           | ۲                                                                                                    |
|                                                                                                    | dado Virtual                                                                                      |                                                                                                    |
| Te                                                                                                    |                                                                                                   |                                                                                                    |
| <u>Te</u><br>Volver                                                                                                    |                                                                                                   | Continuar                                                                                               |

El sistema solicitará que ingreses tu Token de seguridad obtenido de la aplicación BIP Móvil. Presioná el botón "Confirmar".

| Confirmar operación                                        | ×            |
|------------------------------------------------------------|--------------|
| Cambiar Clave                                              |              |
| Ingresar Token *<br>Accedé a BIP Móvil y obtené el token d | de seguridad |
| Ingresá el token de 6 dígitos                              |              |
| Cancelar                                                   | Confirmar    |

Tu clave fue cambiada, ya podés utilizar la nueva para ingresar a BIP.

BIP Móvil – Manual de Uso. Usuario y contraseña BIP Bloqueo u olvido de usuario y/o clave

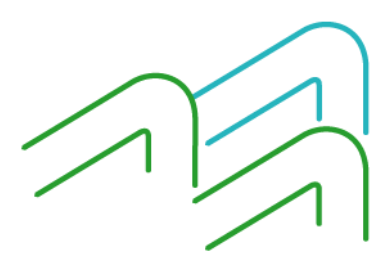

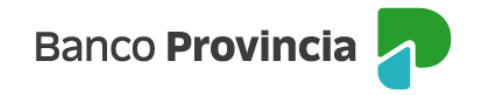

Si seleccionaste la opción "No Tengo Token de Seguridad", el sistema te mostrará un mensaje indicándote que te acerques a un cajero automático Banco Provincia / Red Link para obtener tu usuario y clave provisorios. Presioná el botón "Continuar"

| Banco Provincia                                                                                                    |   |
|----------------------------------------------------------------------------------------------------|---|
| Bloqueé u olvidé mi usuario y/o clave                                                                                                    |   |
| O Tengo Token de Seguridad                                                                                                    |   |
| • No tengo Token de Seguridad                                                                                                    |   |
| Si no recordás tu usuario o clave acercate a un cajero automático Red<br>Link y a través de la opción "Gestión de Claves" obtené tu usuario y<br>clave provisorios. | 1 |
| Volver                                                                                                    |   |

Completá la pantalla siguiente con el usuario impreso en el comprobante del cajero automático y la clave de (6) seis dígitos memorizada. Presioná el botón "Continuar"

|   | Banco Provincia                                                                                             |  |
|---|----------------------------------------------------------------------------------------------------|--|
|   | No tengo Token de Seguridad<br>Tu usuario de cajero automático *<br>Ingresá el usuario impreso en el ticket |  |
| 5 | Clave generada en el cajero<br>Ingresá la dave generada en el cajero 🛷                                      |  |
|   | Volver Continuar                                                                                            |  |

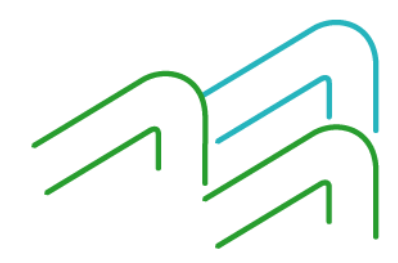

BIP Móvil – Manual de Uso. Usuario y contraseña BIP Bloqueo u olvido de usuario y/o clave

Página 11 de 13

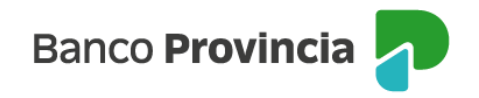

A continuación, completá tu tipo y número de documento. Presioná el botón "Continuar"

| Banco Provincia |                  |          |           |  |
|-----------------|------------------|----------|-----------|--|
| Valida          | ición de Ide     | ntidad   |           |  |
| Tipo y n        | ímero de tu docu | imento * |           |  |
| DNI             | ×                |          |           |  |
| -               | Volver           |          | Continuar |  |

Elegí la nueva clave que utilizarás para ingresar a BIP/BIP Móvil completando el campo "Nueva clave", reingresala en el campo "Confirmá tu nueva clave". La clave debe tener entre 8 y 30 caracteres y como mínimo uno de cada uno de los siguientes grupos:

- Una letra mayúscula
- Una letra minúscula
- Un número
- Un caracter especial !?+\$%\_.@#

No puede contener datos personales. Ejemplos de claves correctas: Ejemplo45# eJEMPLO4# Ej23154@

Por último, presioná el botón "Continuar"

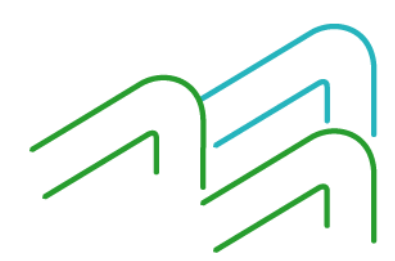

BIP Móvil – Manual de Uso. Usuario y contraseña BIP Bloqueo u olvido de usuario y/o clave

Página 12 de 13

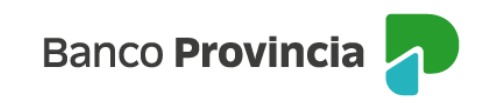

| Banco Pro                                                                                                    | ovincia 🚽                                                                                                    |  |  |  |
|----------------------------------------------------------------------------------------------------|----------------------------------------------------------------------------------------------------|--|--|--|
| Cambio de Clave                                                                                                    |                                                                                                    |  |  |  |
| Tu nombre de usuario: pruebaalta1                                                                                                    |                                                                                                    |  |  |  |
| Nueva dave *<br>La dave debe tener entre 8 y 3<br>de cada uno de los siguientes g<br>letra minúscula, un número y u<br>No puede contener datos pers<br>correctas: Ejemplo45# ejEMPL | 0 caracteres, como mínimo uno<br>grupos: una letra mayúscula, una<br>un caracter especial !?+\$%@#.<br>onales. Ejemplo de claves<br>.04# Ej23154 |  |  |  |
| Aa1234567890!                                                                                                    | ۲                                                                                                    |  |  |  |
| Confirmá tu nueva clave *                                                                                                    |                                                                                                    |  |  |  |
| Aa1234567890!                                                                                                    | 3                                                                                                    |  |  |  |
| <u>Teclado N</u><br>Volver                                                                                                    | /irtual<br>Continuar                                                                                                    |  |  |  |
|                                                                                                    |                                                                                                    |  |  |  |

Si ambas claves coinciden y poseen el formato correcto verás un mensaje de éxito. Presionando el botón "Ingresar" podrás acceder a BIP/BIP Móvil con tu usuario y clave nueva.

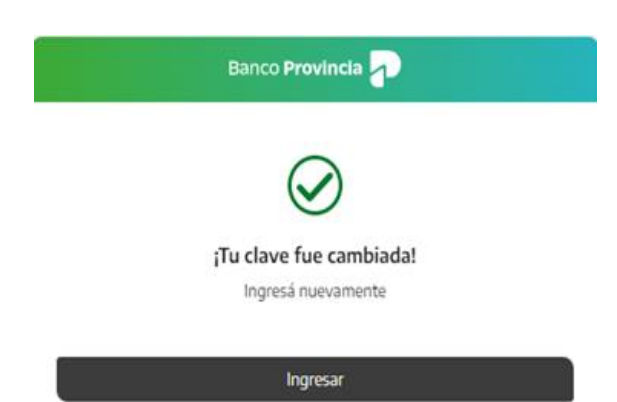

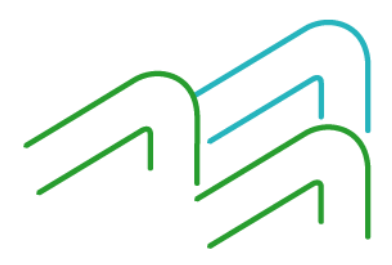

BIP Móvil – Manual de Uso. Usuario y contraseña BIP Bloqueo u olvido de usuario y/o clave

Página 13 de 13